## Otevření služebního klienta ve Windows s přednastavenými panely

Po zadání přihlašovacích údajů do přihlašovacího okna služebního klienta Evergreenu se standardně otevře nové okno s panele vstupního portálu služebního klienta. Evergreen je však možné pomocí zástupce na ploše nastavit tak, aby se při spuštění otevřeno okno (nebo více oken) s předem definovanými panely (např. půjčování, vracení, status exempláře apod.)

- Nejprve je nutné vytvořit na ploše zástupce Služebního klienta Evergreenu. To je možné provést několika způsoby
  - Na existujícím zástupci na ploše klikněte pravým tlačítkem myši a ikonu táhněte na místo, kde chcete zástupce vytvořit. Poté tlačítko pusťte a z kontextové nabídky, která se tím otevře, zvolte "Kopírovat sem"

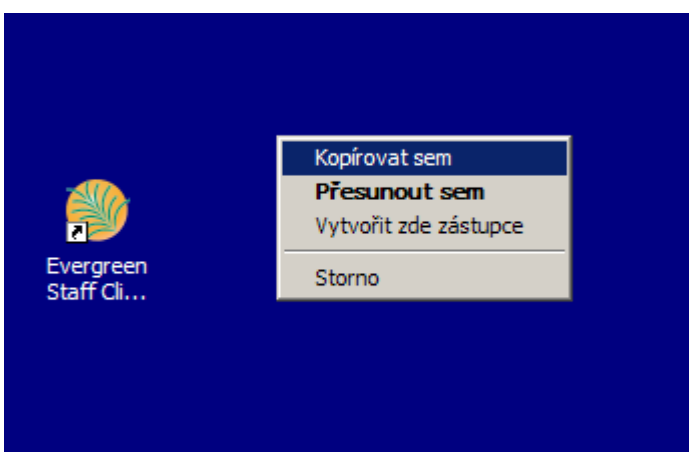

 Klikněte pravým tlačítkem na ikonu existujícího zástupce Služebního klienta Evergreenu na ploše a z kontextové nabídky vyberte položku "Odeslat" -> "Plocha (vytvořit zástupce)"

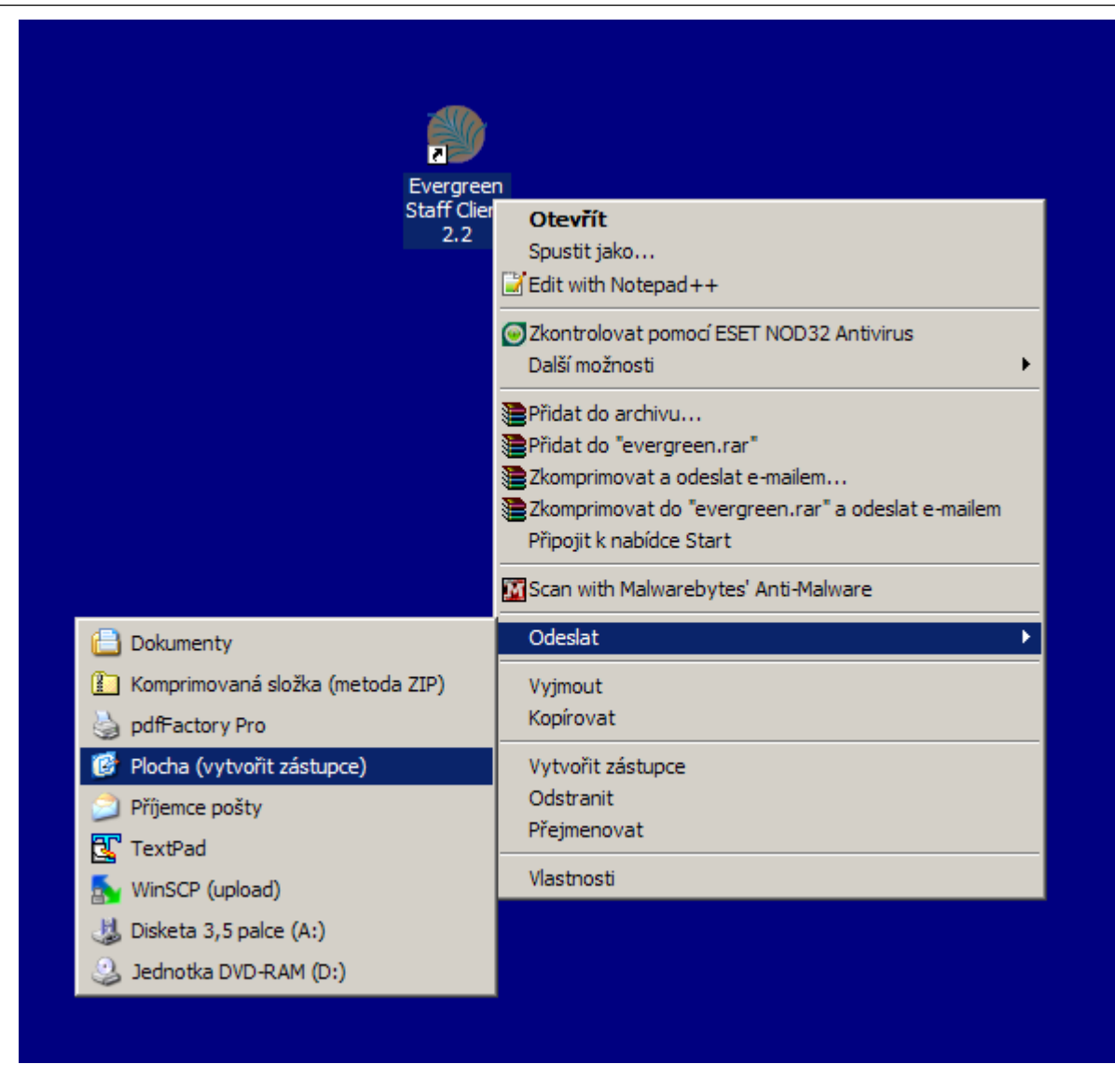

 Klikněte pravým tlačítkem na nově vytvořenou ikonu a z kontextové nabídky zvolte "Vlastnosti". V poli "Cíl" na kartě "Zástupce" uvidíte cestu ke spuštění souboru, která je uzavřena do uvozovek.

| Evergreen Staff                           | Client 2.2 - vlastnosti                       | ? X   |
|-------------------------------------------|-----------------------------------------------|-------|
| Obecné Zástupce Kompatibilita Zabezpečení |                                               |       |
| Evergreen Staff Client 2.2                |                                               |       |
| Typ cíle:                                 | Aplikace                                      |       |
| Umístění cíle:                            | Evergreen Staff Client 2.2.2                  |       |
| <u>C</u> íl:                              | Files\Evergreen Staff Client 2.2.2\evergreen  | .exe" |
| <u>S</u> pustit v:                        | "C:\Program Files\Evergreen Staff Client 2.2  | .2"   |
| Klávesová<br>zk <u>r</u> atka:            | není                                          |       |
| Spus <u>t</u> it:                         | V nomálním okně                               | •     |
| <u>K</u> omentář:                         |                                               |       |
| <u>N</u> aj                               | ît cîl <u>Z</u> měnit ikonu <u>U</u> přesnit. |       |
|                                           |                                               |       |
|                                           |                                               |       |
|                                           |                                               |       |
|                                           |                                               |       |
|                                           | OK Stomo Pg                                   | pužít |

3. Kurzor umístěte na konec uvedené cesty (za uvozovky) a po vložení mezery vkládejte parametry pro otevření příslušných panelů

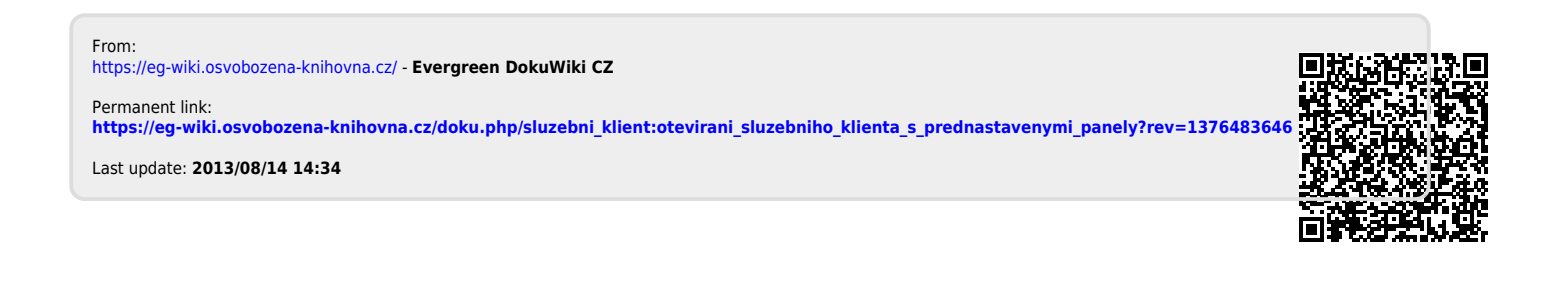